# **Introduction:**

This experiment introduces the basic configuration and operational characteristics of an Allen-Bradley, **PowerFlex 40**, Variable Frequency Drive (VFD) that is being used to supply a three-phase, squirrel-cage, induction motor. The keypad provided on the faceplate of the drive will be used both to configure the drive and to control the operation of the induction motor.

## **Procedure:** (Steps 1 through 6 should already be completed for you.)

# Initial configuration of the Lab-Volt Equipment:

- 1. Configure the Lab-Volt system such that a Squirrel Cage Induction Motor is belted to the Dynamometer and connect the 24V<sub>AC</sub> power supply to the Dynamometer using a gray power-supply cable.
- 2. On the front panel of the dynamometer, set the large MODE switch to DYN, set the smaller MODE switch within the Load Control section to MAN, rotate the MANUAL control knob within the Load Control section to its MIN (CCW) position, and set the DISPLAY switch to SPEED.

# Connecting the PowerFlex 40 (PF40) VFD to the Lab-Volt Supply and to the 3Φ Induction Motor:

- **3.** Connect the three **blue** leads attached to terminals L1, L2, and L3 of the PF40 to terminals 1,2, and 3 of the Lab-Volt, **constant 120/208V**, three-phase supply.
- **4.** If available, do <u>not</u> connect the fourth **blue** lead attached to the **Ground** terminal of the PF40 to the Ground terminal of the Lab-Volt supply. Again... **Do NOT Ground** the VFD.
- 5. Connect the three red leads attached to terminals T1, T2, and T3 of the PF40 to terminals 1, 2, and 3 of the Squirrel-Cage Induction Machine.
- 6. Connect terminals 4, 5, and 6 of the Induction Machine together using two yellow patch cables.
- If you have any questions regarding the setup or wiring, check with your instructor <u>before</u> proceeding to the next page. Note that the VFD might already be configured as part of the larger motor control system that is required for the PLC Tutorial Lab. If so, you do not need to make any modifications to that system in order to perform this lab.

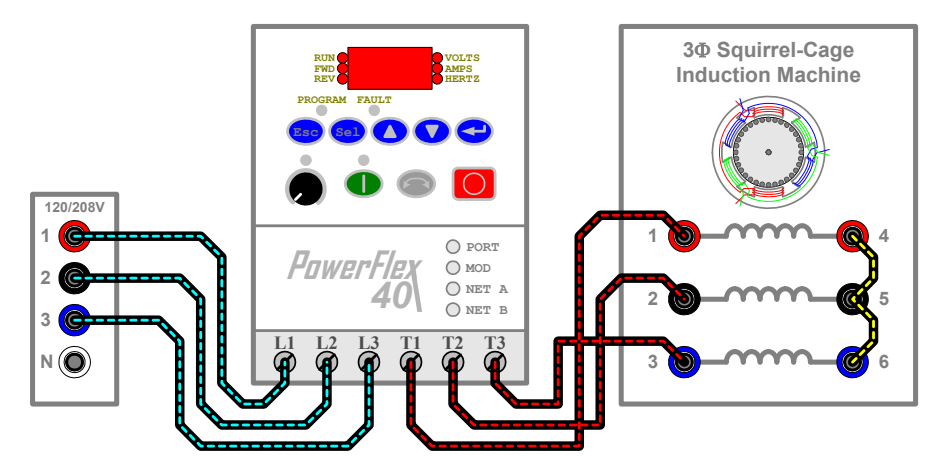

Figure 6.1 – Wiring Diagram for the PF40 VFD

# **PowerFlex 40 VFD's Operating Parameters:**

- The PowerFlex 40's **operating parameters**, such as the frequency of its output voltages, are determined by various values that are stored in the drive's memory. These values are organized into two groups; a *Basic Program Group* (P) that contains the most commonly used parameters that define the drive's basic operation, and the *Advanced Group* (A) containing parameters that may be accessed in order to modify the more technical aspects of the drive's operation.
- Along with the basic and advanced program groups, a third set of memory registers is organized into a *Display Group* (d) that contains information pertaining to the operational state of the drive, such as the magnitude of the drive's output voltages or the drive's temperature. After power-up, the drive's LED display defaults to showing the value stored in the most recent user-selected *Display Group* parameter.
- Note that all of these parameters may be accessed using the keypad on the front panel of the drive in order to view and/or modify their values.
- Factory default parameter values allow the drive to be controlled directly from the keypad on its faceplate. No programming is required to start, stop, change direction, and control speed directly from the keypad.

# Energizing and Resetting the PowerFlex 40 to its Default Operating Parameters:

7. Switch ON the "main" Lab-Volt **power supply** (large black switch) to energize the PF40 and the additional 24V<sub>AC</sub> supply (red switch) to energize the Dynamometer. Wait roughly 10 seconds to allow the PF40 to complete its initialization process.

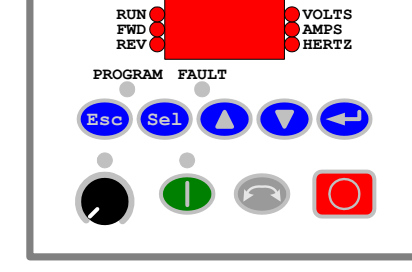

- 8. Access the *Basic Program Group* P041 parameter and set its value to one (1) in order to reset the *PF40* to its <u>default configuration</u> by completing the following steps (a) through (g):
  - a) Press the Esc button on the front panel of the *PF40* to display the last user-selected *Display Group* parameter. The parameter number will flash.
  - b) Press the Esc button a second time to enter the group menu. The left-most (group) character in the LED display will flash. (For example "d" for *Display Group*).
  - c) Press the  $\blacktriangle$  or  $\checkmark$  buttons to scroll through the available menu groups (d, P and A).
  - d) Choose group P, the *Basic Program Group*, and press the ← (Enter) button or the Sel button to enter that group. The right digit of the last-viewed parameter in that group will now flash.
  - e) Use the ▲ or ▼ button to scroll through the available parameter numbers in the *Basic Program Group* until "P041" is shown in the LED display. Once "P041" is displayed, press the Enter or the Sel button to view that parameter's value. (*Note if you don't want to edit the value, press Esc to return to the parameter number.*)
  - *f*) Press the **Enter** or the **Sel** button again to enter the <u>program mode</u> in order to edit the parameter's value. The right digit of the value will flash and the Program LED on the faceplate will illuminate if the parameter can be edited.
  - g) Use the  $\blacktriangle$  or  $\checkmark$  button to change the parameter value from "0" to "1" and press Enter ( $\leftarrow$ ). This will immediately reset the *PF40* to its default configuration.
  - The *default configuration* allows the VFD to receive **start**, **stop**, **forward** and **reverse** commands from its keyboard and its **speed reference** (output frequency) from the potentiometer on its front panel. See the attached parameter tables for a complete list of the default parameter values.

9. The *PF40's* display should be flashing the *fault-code* "F048" and the Fault LED should be illuminated.

A fault is a condition that stops the drive. Fault code 48 occurs when the VFD's parameters are reset to their default values.

Press the red "Stop" button on the faceplate of the drive to acknowledge and clear the fault.

10. Before proceeding, rotate the black **potentiometer** on the drive's faceplate to its **CCW-most position**.

The default configuration of the *PF40* assigns the **potentiometer** as the means for setting the output frequency of the drive, which can range from 0Hz (CCW-most position) to 60Hz (CW-most position).

#### **PowerFlex 40 Operation – Display Parameters:**

- 11. Using the keypad, select *Display Group* parameter "d001" ("*Output Frequency*") and press Enter. The value contained in this parameter is the actual frequency of the output voltages being produced by the drive. Once selected, the display should show a value of 0.0Hz.
- 12. Press the green "Start" button on the keypad to enable the drive.
- **13.** Slowly raise the frequency of the drive's output voltages to **10Hz** by slowing rotating the potentiometer in the **CW** direction. As the frequency increases, the supplied motor should slowly begin to accelerate, eventually reaching a speed that is slightly less than 300 rpm when the frequency reaches 10Hz.
- 14. While watching the value of the frequency shown in the display and listening to the pitch of the motor as it accelerates, quickly rotate the potentiometer all the way to its **CW-most** position, which relates to an output frequency of **60Hz**.

Note that the displayed frequency does not instantly rise up to 60Hz, nor does the motor instantly accelerate to its new steady-state speed of roughly 1800rpm. The reason for this is that the *PF40* contains a parameter (**P039**) that defines the rate at which the drive will actually increase its output frequency (i.e. – accelerate the motor).

The default value for parameter **P039** is ten (10) seconds, which relates to a 10 second rise time for the drive's output frequency to increase from its minimum value (0Hz) to its maximum value (60Hz). The rise times for lesser changes in frequency are scaled linearly from the stored value. I.e. – the default rise time for the frequency to increase from 10Hz to 40Hz (a 30Hz change) is 5 seconds.

- 15. Once the motor achieves steady-state operation, return the potentiometer back to the 10Hz setting.
- 16. Press ESC to display the current *Display Group* parameter number (d001).
- **17.** Use the ▲ button to change to parameter "**d002**" ("*Commanded Frequency*") and press Enter.
- **18.** Once again, while watching the value of the frequency shown in the display and listening to the pitch of the motor as it accelerates, quickly rotate the potentiometer all the way to its **CW-most** position.

Note that this time, the displayed value instantly changed to 60Hz even though the motor still accelerated slowly based on the 10-second *Accel Time* set by parameter **P039**. The reason for this is that *Display Group* "d002" ("*Commanded Frequency*") contains the frequency value set by the position of the potentiometer, which may differ from the actual output frequency depending on the status of the drive, such as whether it is still accelerating or decelerating to reach a newly commanded frequency value.

- 19. Once the motor achieves steady-state operation, return the potentiometer back to the 10Hz setting.
- 20. Press ESC to display the current *Display Group* parameter number (d002).
- 21. Use the ▲ button to change to parameter "d003" ("*Output Current*") and press Enter. This parameter contains the magnitude of the output currents being supplied to the motor by the drive.
- **22.** Slowly raise the frequency from **10Hz** to **60Hz**. While raising the frequency, note the value displayed for parameter "**d003**" as the motor accelerates to its new steady-state operational speed.
- 23. Return the potentiometer back to the 10Hz setting.
- 24. Change to parameter "d004" ("*Output Voltage*") and press Enter. This parameter contains the magnitude of the line voltages being supplied to the motor by the drive.
- **25.** Slowly raise the frequency from **10Hz** to **60Hz**. While raising the frequency, note the value displayed for parameter "**d004**" as the motor accelerates to its new steady-state operational speed.
- 26. Rotate the potentiometer to its 0Hz position.
- 27. Adjust the drive to once again display the value contained in parameter "d001".

#### **PowerFlex 40 Operation – Acceleration & Deceleration Parameters:**

**28.** Quickly increase the frequency of the drive from **0Hz** to **60Hz** and time or count how long it takes for the drive to reach an output frequency of **60Hz**.

Based on the value contained in parameter **P039**, it should have taken **10** seconds to accelerate from 0Hz to 60Hz.

**29.** Quickly decrease the frequency of the drive from **60Hz** to **0Hz** and count how long it takes for the drive to reach an output frequency of **0Hz**.

The drive contains another parameter (**P040**) that defines the rate at which the drive will **decrease** its output frequency from 60Hz to 0Hz. Similar to the *Accel Time*, the default value for the *Decel Time* is 10 seconds, and this value also scales linearly for lesser changes in frequency.

- **30.** Raise the frequency of the drive back to **60Hz** and then, without adjusting the potentiometer, press the "**Stop**" button on the keypad to <u>disable</u> the drive and note the rate at which the motor comes to a complete stop. Does the motor stop immediately or does the *Decel Time* still apply?
- **31.** Without adjusting the potentiometer, press the green "**Start**" button to **re-enable** the drive and note the rate at which the frequency returns to **60Hz**.
- **32.** Using the buttons on the keypad, select the *Basic Program Group* (P) and change the values contained in parameters P039 and P040 from "10" to "2".
- **33.** Quickly increase the frequency from **0Hz** to **60Hz** and note the rate at which the motor accelerates.
- 34. Quickly decrease the frequency from 60Hz to 0Hz and note the rate at which the motor decelerates.
- 35. What effect did changing the values of P039 and P040 to a "2" have on the drive's operation?
- **36.** Raise the output frequency back to **60Hz**.

### **PowerFlex 40 Operation – Directional Control:**

- 37. Once the output reaches 60Hz, press the ↔ "Reverse" button on the keypad and note any changes on the display as well as any changes in the operation of the motor, including how long it takes for the motor to reach steady-state operation once again.
- 38. Press the ↔ "Reverse" button on the keypad again to reset the drive for Forward operation and note the operation of both the drive and the motor.
- **39.** Lower the output frequency of the drive to **0Hz**.
- 40. Press "Stop" to disable the drive.
- 41. Switch OFF both the "main" Lab-Volt supply (large black switch) and the 24VAC supply (red switch).
- This concludes the experimental portion of this lab. You do not need to submit anything to the instructor to verify that you completed the lab. You just need to make sure that you know how to reset the *PF40* back to its default configuration and how to change the values stored in the Basic Program Group's parameters because you will also be required to do such for the next lab experiment.
- But unlike this experiment during which you controlled the operation of the *PF40* by means of the drive's keypad, in the next experiment you will configure the *PF40* to receive commands via its network port, and you will utilize the drive as part of a complex, PLC-based, motor control system.
- Note the remaining pages of this handout contain reference information from the **PF40 Quick Start Guide**, including a complete list of the parameters contained in the Display, Basic Program, and Advanced Program groups.

|     | Integral Keypad                   |                                                                                                    |                                                                                                    |                                                                                                    |                                                                                                    |  |  |  |
|-----|-----------------------------------|----------------------------------------------------------------------------------------------------|----------------------------------------------------------------------------------------------------|----------------------------------------------------------------------------------------------------|----------------------------------------------------------------------------------------------------|--|--|--|
| _   |                                   |                                                                                                    |                                                                                                    |                                                                                                    |                                                                                                    |  |  |  |
|     |                                   |                                                                                                    |                                                                                                    | Menu                                                                                                    | Description                                                                                                    |  |  |  |
|     |                                   |                                                                                                    |                                                                                                    | d                                                                                                    | Display Group (View Only)<br>Consists of commonly viewed drive operating<br>conditions.                               |  |  |  |
| (   | €                                 |                                                                                                    |                                                                                                    | Ρ                                                                                                    | Basic Program Group<br>Consists of most commonly used<br>programmable functions.                                      |  |  |  |
| 6   |                                   |                                                                                                    |                                                                                                    | R                                                                                                    | Advanced Program Group<br>Consists of remaining programmable functions.                                               |  |  |  |
| Ś   | $\mathcal{J}^{\underline{-}}$     |                                                                                                    |                                                                                                    | F                                                                                                    | Fault Designator<br>Consists of list of codes for specific fault<br>conditions. Displayed only when fault is present. |  |  |  |
| No. | LED                               | LED State                                                                                                    | Desc                                                                                                    | ription                                                                                                 |                                                                                                    |  |  |  |
| 6   | Run/Direction                     | Steady Red                                                                                                    | Indica                                                                                                    | ates drive is                                                                                           | running and commanded motor direction.                                                                                |  |  |  |
| •   | Status                            | Flashing Red                                                                                                    | Drive<br>actua                                                                                                    | has been o<br>al motor dire                                                                             | commanded to change direction. Indicates                                                                              |  |  |  |
| 0   | Alphanumeric                      | Steady Red                                                                                                    | Indica                                                                                                    | ates parame                                                                                             | eter number, parameter value, or fault code.                                                                          |  |  |  |
| -   | Display                           | Flashing Red                                                                                                    | Singl<br>All di                                                                                                    | e digit flash<br>gits flashing                                                                          | ing indicates that digit can be edited.<br>indicates a fault condition.                                               |  |  |  |
| 8   | Displayed Units                   | Steady Red                                                                                                    | Indica                                                                                                    | ates the uni                                                                                            | ts of the parameter value being displayed.                                                                            |  |  |  |
| 4   | Program Status                    | Steady Red                                                                                                    | Indicates parameter value can be changed.                                                                                                 |                                                                                                    |                                                                                                    |  |  |  |
| 9   | Fault Status                      | Flashing Red                                                                                                    | Indicates drive is faulted.                                                                                                    |                                                                                                    |                                                                                                    |  |  |  |
| 6   | Pot Status                        | Steady Green                                                                                                    | Indicates potentiometer on Integral Keypad is active. <sup>(1)</sup>                                                                      |                                                                                                    |                                                                                                    |  |  |  |
| 0   | Start Key Status                  | Key Status Steady Green Indicates Start key on Integral Keypad is active.<br>The Reverse key is also active unless disabled by A095<br>[Reverse Disable]. |                                                                                                    |                                                                                                    |                                                                                                    |  |  |  |
| No  | Kov                               | Namo                                                                                                    | Deec                                                                                                    | rintion                                                                                                 |                                                                                                    |  |  |  |
| NO. | Ney                               | Escano                                                                                                    | Back                                                                                                    | one sten in                                                                                             | programming manu                                                                                                    |  |  |  |
| 0   | (Esc)                             | Locape                                                                                                    | Cancel a change to a parameter value and exit Program<br>Mode.                                                                            |                                                                                                    |                                                                                                    |  |  |  |
|     | 80                                | Select                                                                                                    | Advance one step in programming menu.<br>Select a digit when viewing parameter value.                                                     |                                                                                                    |                                                                                                    |  |  |  |
|     | $\bigtriangleup \bigtriangledown$ | Up Arrow<br>Down Arrow                                                                                                    | Scrol<br>Incre                                                                                                    | oll through groups and parameters.<br>ease/decrease the value of a flashing digit.                      |                                                                                                    |  |  |  |
|     | U                                 |                                                                                                    |                                                                                                    | Used to control speed of IP66, NEMA/UL Type 4X rated<br>drives when P038 [Speed Reference] is selected. |                                                                                                    |  |  |  |
|     | Į                                 | Enter                                                                                                    | Adva<br>Save                                                                                                    | nce one ste<br>a change to                                                                              | p in programming menu.<br>p a parameter value.                                                                        |  |  |  |
| 9   | $\bigcirc$                        | Potentiometer <sup>(1)</sup>                                                                                                    | Used<br>Contr                                                                                                    | to control s<br>rolled by pa                                                                            | peed of drive. Default is active.<br>rameter P038 [Speed Reference].                                                  |  |  |  |
|     |                                   | Start                                                                                                    | Used<br>Contr                                                                                                    | to start the rolled by pa                                                                               | drive. Default is active.<br>rameter P036 [Start Source].                                                             |  |  |  |
|     | ß                                 | Reverse                                                                                                    | Used to reverse direction of the drive. Default is active.<br>Controlled by parameters P036 [Start Source] and A095<br>[Reverse Disable]. |                                                                                                    |                                                                                                    |  |  |  |
|     | $\bigcirc$                        | Stop                                                                                                    | Used to stop the drive or clear a fault.<br>This key is always active.<br>Controlled by parameter P037 [Stop Mode].                       |                                                                                                    |                                                                                                    |  |  |  |

# **Display Group Parameters**

| No.           | Parameter          | Min/Max                  | Display/Option                      | 18                           |                                     |                              |
|---------------|--------------------|--------------------------|-------------------------------------|------------------------------|-------------------------------------|------------------------------|
| d001          | [Output Freq]      | 0.0/[Maximum Freq]       | 0.1 Hz                              |                              |                                     |                              |
| d002          | [Commanded Freq]   | 0.0/[Maximum Freq]       | 0.1 Hz                              |                              |                                     |                              |
| d003          | [Output Current]   | 0.00/(Drive Amps × 2)    | 0.01 Amps                           |                              |                                     |                              |
| d004          | [Output Voltage]   | 0/Drive Rated Volts      | 1 VAC                               |                              |                                     |                              |
| d005          | [DC Bus Voltage]   | Based on Drive Rating    | 1 VDC                               |                              |                                     |                              |
| d006          | [Drive Status]     | 0/1 (1 = Condition True) | Bit 3<br>Decelerating               | Bit 2<br>Accelerating        | Bit 1<br>Forward                    | <u>Bit 0</u><br>Running      |
| d007-<br>d009 | [Fault x Code]     | F2/F122                  | F1                                  |                              |                                     |                              |
| d010          | [Process Display]  | 0.00/9999                | 0.01 – 1                            |                              |                                     |                              |
| d012          | [Control Source]   | 0/9                      | Digit 1 = Speed<br>(See P038; 9 = " | Command<br>'Jog Freq")       | Digit 0 = Start C<br>(See P036; 9 = | <u>'ommand</u><br>"Jog")     |
| d013          | [Contrl In Status] | 0/1 (1 = Input Present)  | <u>Bit 3</u><br>DB Trans On         | Bit 2<br>Stop Input          | <u>Bit 1</u><br>Dir/REV In          | <u>Bit 0</u><br>Start/FWD In |
| d014          | [Dig In Status]    | 0/1 (1 = Input Present)  | <u>Bit 3</u><br>Digital In 4        | <u>Bit 2</u><br>Digital In 3 | <u>Bit 1</u><br>Digital In 2        | <u>Bit 0</u><br>Digital In 1 |
| d015          | [Comm Status]      | 0/1 (1 = Condition True) | Bit 3<br>Comm Error                 | Bit 2<br>DSI Option          | <u>Bit 1</u><br>Transmitting        | Bit 0<br>Receiving           |
| d016          | [Control SW Ver]   | 1.00/99.99               | 0.01                                |                              |                                     |                              |
| d017          | [Drive Type]       | 1001/9999                | 1                                   |                              |                                     |                              |
| d018          | [Elapsed Run Time] | 0/9999 Hrs               | 1 = 10 Hrs                          |                              |                                     |                              |
| d019          | [Testpoint Data]   | 0/FFFF                   | 1 Hex                               |                              |                                     |                              |
| d020          | [Analog In 0-10V]  | 0.0/100.0%               | 0.1%                                |                              |                                     |                              |
| d021          | [Analog in 4-20mA] | 0.0/100.0%               | 0.1%                                |                              |                                     |                              |
| d022          | [Output Power]     | 0.00/(Drive Power × 2)   | 0.01 kW                             |                              |                                     |                              |
| d023          | [Output Powr Fctr] | 0.0/180.0 deg            | 0.1 deg                             |                              |                                     |                              |
| d024          | [Drive Temp]       | 0/120 degC               | 1 degC                              |                              |                                     |                              |
| d025          | [Counter Status]   | 0/9999                   | 1                                   |                              |                                     |                              |
| d026          | [Timer Status]     | 0.0/9999 Secs            | 0.1 Secs                            |                              |                                     |                              |
| d028          | [Stp Logic Status] | 0/7                      | 1                                   |                              |                                     |                              |
| d029          | [Torque Current]   | 0.00/(Drive Amps × 2)    | 0.01 Amps                           |                              |                                     |                              |

# Smart Start-Up with Basic Program Group Parameters

The PowerFlex 40 is designed so that start up is simple and efficient. The Program Group contains the most commonly used parameters.

| No.  | Parameter                                                                                                    | Min/Max                                                                                                    | Display/Options                                                                                                    | Default                |
|------|----------------------------------------------------------------------------------------------------|----------------------------------------------------------------------------------------------------|----------------------------------------------------------------------------------------------------|------------------------|
| P031 | [Motor NP Volts]                                                                                                    | 20/Drive Rated Volts                                                                                                    | 1 VAC                                                                                                    | Based on Drive Rating  |
| 0    | Set to the motor name                                                                                                    | plate rated volts.                                                                                                    |                                                                                                    |                        |
| P032 | [Motor NP Hertz]                                                                                                    | 15/400 Hz                                                                                                    | 1 Hz                                                                                                    | 60 Hz                  |
| 0    | Set to the motor name                                                                                                    | plate rated frequency.                                                                                                    |                                                                                                    |                        |
| P033 | [Motor OL Current]                                                                                                    | 0.0/(Drive Rated Amps×2)                                                                                                    | 0.1 Amps                                                                                                    | Based on Drive Rating  |
|      | Set to the maximum al                                                                                                    | lowable motor current.                                                                                                    |                                                                                                    |                        |
| P034 | (Minimum Freq)                                                                                                    | 0.0/400.0 Hz                                                                                                    | 0.1 Hz                                                                                                    | 0.0 Hz                 |
|      | Sets the lowest freque<br>continuously.                                                                                                    | ncy the drive will output                                                                                                    |                                                                                                    |                        |
| P035 | [Maximum Freq]                                                                                                    | 0/400 Hz                                                                                                    | 1 Hz                                                                                                    | 60 Hz                  |
| 0    | Sets the highest frequ                                                                                                    | ency the drive will output.                                                                                                    |                                                                                                    |                        |
| P036 | [Start Source]                                                                                                    | 0/6                                                                                                    | 0 = "Keypad" <sup>(1)</sup>                                                                                                    | 0                      |
| 0    | Sets the control schen                                                                                                    | ne used to start the drive.                                                                                                    | 1 = "3-Wire"<br>2 - "2-Wire"                                                                                                    |                        |
|      | <sup>(1)</sup> When active, the Re<br>unless disabled by                                                                                                    | everse key is also active<br>A095 [Reverse Disable].                                                                                                    | 5 = "2-W Lvi Sens"<br>4 = "2-W Hi Speed"<br>5 = "Comm Port"<br>6 = "Momt FWD/REV"                                                                                                    |                        |
| P037 | [stop Mode]<br>Active stop mode for a<br>run forward (I/O Termin<br>Terminal 03), RS485 p<br>Important: I/O Termin<br>stop input except when<br>for "3-Wire" control. WI<br>Terminal 01 is controlk                       | UN9<br>II stop sources [e.g. keypad,<br>nal 02), run reverse (I/O<br>vort] except as noted below.<br>al 01 is always a coast to<br>n P036 [Start Source] is set<br>hen in three wire control, I/O<br>ed by P037 [Stop Mode]. | 0 = "Hamp, CF" <sup>(1)</sup><br>1 = "Coast, CF" <sup>(1)</sup><br>2 = "DC Brake, CF" <sup>(1)</sup><br>3 = "DCBrkAuto,CF" <sup>(1)</sup><br>4 = "Ramp"<br>5 = "Coast"<br>6 = "DC Brake"<br>7 = "DC BrakeAuto"<br>8 = "Ramp+EM BrK"<br><sup>(1)</sup> Stop input also clears active fault. | U                      |
| P038 | [Speed Reference]<br>Sets the source of the<br>drive.<br>Important: When A05<br>set to option 2, 4, 5, 6,<br>input is active, A051, <i>I</i><br>override the speed refi<br>parameter. Refer to CT<br>User Manual on CD fo | 0/7<br>speed reference to the<br>i1 or A052 [Digital Inx Sel] is<br>13 or 14 and the digital<br>A052, A053 or A054 will<br>erence commanded by this<br>apter 1 of the PowerFlex 40<br>r details.                             | 0 = "Drive Pot"<br>1 = "InternalFreq"<br>2 = "0-10V Input"<br>3 = "4-20mA Input"<br>4 = "Preset Freq"<br>5 = "Comm Port"<br>6 = "Stp Logic"<br>7 = "Anig In Mult"                                                                                                    | 0<br>1 (IP66, Type 4X) |
| P039 | [Accel Time 1]                                                                                                    | 0.0/600.0 Secs                                                                                                    | 0.1 Secs                                                                                                    | 10.0 Secs              |
| Dava | Sets the rate of accel 1                                                                                                    | or all speed increases.                                                                                                    | 0.1 Page                                                                                                    | 10.0 5000              |
| P040 | Sets the rate of decel f                                                                                                    | for all speed decreases.                                                                                                    | 0.1 3805                                                                                                    | 10.0 5805              |
| P041 | [Reset To Defaits]<br>Resets all parameter v                                                                                                    | 0/1<br>values to factory defaults.                                                                                                    | 0 = "Ready/Idle"<br>1 = "Factory Rset"                                                                                                    | 0                      |
| P042 | [Voltage Class]<br>Sets the voltage class                                                                                                    | 2/3<br>of 600V drives.                                                                                                    | 2 = "Low Voltage" (480V)<br>3 = "High Voltage" (600V)                                                                                                    | 3                      |
| P043 | [Motor OL Ret]                                                                                                    | 0/1                                                                                                    | 0 = "Disabled"<br>1 = "Enabled"                                                                                                    | 0                      |
|      | Enables/disables the M                                                                                                    | Notor Overload Retention fur                                                                                                    | nction.                                                                                                    | 1                      |

O = Stop drive before changing this parameter.

|                              | Advanced Group Parameters                                                                                                    |                                                                                                    |                                                                                                    |                                                                                                    |                   |  |  |
|------------------------------|----------------------------------------------------------------------------------------------------|----------------------------------------------------------------------------------------------------|----------------------------------------------------------------------------------------------------|----------------------------------------------------------------------------------------------------|-------------------|--|--|
| No.                          | Parameter                                                                                                    | Min/Max                                                                                                    | Display/Options                                                                                                    |                                                                                                    | Default           |  |  |
| A051<br>A052<br>A053<br>A054 | Digital Int Sel]<br>JO Terminal 05<br>[Digital In2 Sel]<br>JO Terminal 06<br>[Digital In3 Sel]<br>JO Terminal 07<br>[Digital In4 Sel]<br>JO Terminal 08<br>( <sup>1)</sup> Important: Speed<br>UL Type 4X rated of<br>[Internal Freq]. | O/27<br>Source for IP66, NEMA/<br>Irives comes from A069                                                                                    | 0 = "Not Used"<br>1 = "Acc & Dec 2"<br>2 = "Jog"<br>3 = "Aux Fault"<br>4 = "Preset Freq"<br>5 = "Local"(1)<br>6 = "Comm Port"<br>7 = "Clear Fault"<br>8 = "RampStop.CF"<br>10 = "DCIn[Stop.CF"<br>11 = "Jog Forward"<br>12 = "Jog Reverse"<br>13 = "10V In Ctrl" | 14 = "20mA in Ctrl"<br>15 = "PID Disable"<br>16 = "MOP Up"<br>17 = "MOP Down"<br>18 = "Timer Start"<br>19 = "Counter In"<br>20 = "Reset Timer"<br>21 = "Reset Tim&Cnt"<br>22 = "Reset Tim&Cnt"<br>23 = "Logic Int"<br>24 = "Logic Int"<br>25 = "Current Lmt2"<br>26 = "Anig Invert"<br>27 = "EM Brk Rise" | 4<br>4<br>5<br>11 |  |  |
| A055                         | [Relay Out Sel]                                                                                                    | 0/23                                                                                                    | 0 = "Ready/Fault"<br>1 = "At Frequency"<br>2 = "Motor Running"<br>3 = "Reverse"<br>4 = "Motor Overid"<br>5 = "Ramp Reg"<br>6 = "Above Cru"<br>8 = "Above DCVolt"<br>9 = "Retrise Exst"<br>10 = "Above Anlg V"<br>11 = "Logic In 1"                               | 12 = "Logic In 2"<br>13 = "Logic 1 & 2"<br>14 = "Logic 1 & 2"<br>15 = "StpLogic Out"<br>16 = "Timer Out"<br>17 = "Counter Out"<br>18 = "Above PF Ang"<br>19 = "Anlg In Loss"<br>20 = "ParamControl"<br>21 = "NonRec Fault"<br>22 = "EM Brk Cntrl"<br>23 = "Above Fcmd"                                    | 0                 |  |  |
| A056                         | [Relay Out Level]                                                                                                    | 0.0/9999                                                                                                    | 0.1                                                                                                    |                                                                                                    | 0.0               |  |  |
| A058<br>A061                 | Opto Out1 Sel<br>Opto Out2 Sel                                                                                                    | 0/22                                                                                                    | See A055 for Options.                                                                                                    |                                                                                                    | 2<br>1            |  |  |
| A059<br>A062                 | [Opto Out1 Level]<br>[Opto Out2 Level]                                                                                                    | 0.0/9999                                                                                                    | 0.1                                                                                                    |                                                                                                    | 0.0               |  |  |
| 1001                         | A055, A058 & A061 Setting<br>6<br>7<br>8<br>10<br>16<br>17<br>18<br>20<br>23<br>[Outo Out Logic]                                                                                                    | A056, A059 & A062 Min/Mi<br>0/400 Hz<br>0/180%<br>0/1515 Volts<br>0/100%<br>0.1/9999 Secs<br>1/9999 Counts<br>1/180 degs<br>0/1<br>0/400 Hz |                                                                                                    |                                                                                                    |                   |  |  |
| A064                         | A064 Option Opto O   0 NO (No   1 NC (No   2 NO (No                                                                                                    | 0/3<br>rmaily Open) NO (No<br>rmaily Closed) NO (No<br>rmaily Closed) NO (No<br>rmaily Open) NC (No                                         | 1<br>ut2 Logic<br>srmally Open)<br>srmally Open)<br>srmally Closed)                                                                                                    |                                                                                                    | 0                 |  |  |
|                              | 3 NC (No                                                                                                    | rmally Closed) NC (No                                                                                                    | ormally Closed)                                                                                                    |                                                                                                    |                   |  |  |

| No.  | Parameter                                        |          | Min/Max                  | 1                               | Displa           | v/Options                      |                                |                                  | Default                |
|------|--------------------------------------------------|----------|--------------------------|---------------------------------|------------------|--------------------------------|--------------------------------|----------------------------------|------------------------|
| A065 | [Analog Out Sel]                                 |          | 0/23                     |                                 | 1                |                                |                                |                                  | 0                      |
|      |                                                  |          | ·                        |                                 | ·                |                                |                                |                                  |                        |
|      | Option                                           | Outp     | ut Range                 | Minimum Output                  | Value            | Maximum Outp<br>[Analog Out Hi | out Value<br>gh]               | DIP Switch Position              |                        |
|      | 0 "OutFreq 0-10"                                 | 0-10     | /                        | 0V = 0 Hz                       |                  | P035 [Maximu                   | m Freq                         | 0-10V                            |                        |
|      | 1 "OutCurr 0-10"                                 | 0-10     | <u> </u>                 | OV = 0 Amps                     |                  | 200% Drive Ra<br>120% Drive Ra | nted FLA                       | 0-10V                            |                        |
|      | 3 "OutPowr 0-10"                                 | 0-10     | /                        | OV = 0 VOIIS                    |                  | 200% Drive Ra                  | ted Power                      | 0-10V                            |                        |
|      | 4 "TstData 0-10"                                 | 0-10     | /                        | 0V = 0000                       |                  | 65535 (Hex FF                  | ŦF)                            | 0-10V                            |                        |
|      | 5 "OutFreq 0-20"                                 | 0-20     | mA                       | 0 mA = 0 Hz                     |                  | P035 (Maximu                   | m Freq]                        | 0-20 mA                          |                        |
|      | 6 "OutCurr 0-20"                                 | 0-20     | mA<br>mA                 | 0 mA = 0 Amps<br>0 mA = 0 Volts |                  | 200% Drive Ra<br>120% Drive Ra | ited FLA                       | 0-20 mA                          |                        |
|      | 8 "OutPowr 0-20"                                 | 0-20     | mA                       | 0 mA = 0 kW                     |                  | 200% Drive Ra                  | ted Power                      | 0-20 mA                          |                        |
|      | 9 "TstData 0-20"                                 | 0-20     | mA                       | 0 mA = 0000                     |                  | 65535 (Hex FF                  | ŦF)                            | 0-20 mA                          |                        |
|      | 10 "OutFreq 4-20"                                | 4-20     | mA                       | 4 mA = 0 Hz                     |                  | P035 [Maximu<br>2009] Drive Dr | m Freq]                        | 0-20 mA                          |                        |
|      | 12 "OutVolt 4-20"                                | 4-20     | mA<br>mA                 | 4 mA = 0 Amps<br>4 mA = 0 Volts |                  | 120% Drive Ra                  | ited PLA                       | 0-20 mA                          |                        |
|      | 13 "OutPowr 4-20"                                | 4-20     | mA                       | 4 mA = 0 kW                     |                  | 200% Drive Ra                  | ted Power                      | 0-20 mA                          |                        |
|      | 14 "TstData 4-20"                                | 4-20     | mA                       | 4 mA = 0000                     |                  | 65535 (Hex FF                  | ŦF)                            | 0-20 mA                          |                        |
|      | 15 "OutTorg 0-10"                                | 0-10     |                          | 0V = 0 Amps                     |                  | 200% Drive Ra                  | nted FLA                       | 0-10V                            |                        |
|      | 17 "OutTorg 4-20"                                | 4-20     | mA<br>mA                 | 4 mA = 0 Amps                   |                  | 200% Drive Ha                  | ted FLA                        | 0-20 mA                          |                        |
|      | 18 "Setprt 0-10"                                 | 0-10     | /                        | 0V - 0%                         |                  | 100.0% Setpoi                  | nt Setting                     | 0-10V                            |                        |
|      | 19 "Setprit 0-20"                                | 0-20     | mA                       | 0 mA - 0%                       |                  | 100.0% Setpoi                  | nt Setting                     | 0-20 mA                          |                        |
|      | 20 "Setprit 4-20"                                | 4-20     | mA                       | 4 mA = 0%                       |                  | 100.0% Setpoi                  | nt Setting                     | 0-20 mA                          |                        |
|      | 21 MinFreq 0-10                                  | 0-10     | mA                       | 0 mA = Min. Freq                |                  | P035 [Maximu<br>P035 [Maximu   | m Freq                         | 0-10V                            |                        |
|      | 23 "MinFreq 4-20"                                | 4-20     | mA                       | 4 mA = Min. Freq                |                  | P035 Maximu                    | m Freq]                        | 0-20 mA                          |                        |
| 1066 | [Analog Out Ligh                                 | 1        | 0/000%                   | •                               | 10/              |                                |                                |                                  | 100%                   |
| A067 | [Analog Out High<br>[Accol Time 2]               | 1        | 0.0/600.0                | Same                            | 176<br>0.1 So    | ~                              |                                |                                  | 20.0 Soce              |
| A068 | [Rocel Time 2]                                   |          | 0.0/000.0                | Sore                            | 0.1 50           | va<br>ne                       |                                |                                  | 20.0 Secs              |
| A060 | [Decer fille 2]                                  |          | 0.1/000.0                | Ueua<br>117                     | 0.108            | 60                             |                                |                                  | 20.0 0000<br>60.0 Hz   |
| 4070 | (Dropot Erog 01(1)                               |          | 0.0/400.0                | 11 <u>2</u>                     | 0.1 Uz           |                                |                                |                                  | 0.0 Uz                 |
| A071 | Preset Freq 1                                    |          |                          | 0.1112                          |                  |                                |                                | 5.0 Hz                           |                        |
| A072 | Preset Freq 2                                    |          |                          |                                 |                  |                                |                                |                                  | 10.0 Hz                |
| A073 | Preset Fred 4                                    |          |                          |                                 |                  |                                |                                |                                  | 20.0 HZ                |
| A075 | Preset Freq 5                                    |          |                          |                                 |                  |                                |                                |                                  | 40.0 Hz                |
| A076 | Preset Freq 6                                    |          |                          |                                 |                  |                                |                                |                                  | 50.0 Hz                |
| AUTT | (1) To activate (Dr                              | nent i   | <br>Erog 01 ect          | Dogo (Spood                     | Doforo           | col to option                  |                                |                                  | 00.0 Hz                |
|      | · · IO activate (Fleser Fleq of ser Flose (opeed |          |                          | Helelel                         | icej to optioi   |                                |                                |                                  |                        |
|      | Input State<br>of Dicital In 1                   | d D      | ut State<br>initial In 2 | Input State<br>of Digital In 3  | Free             | Lency Source                   | Accel / Decel Pr               | moneter Lised (2)                |                        |
|      | (VO Terminal 05)                                 | T OV)    | erminal 06)              | (VO Terminal 07)                | Those            | any course                     | Accer accert                   |                                  |                        |
|      | 0                                                |          | 0                        | 0                               | (Pr              | eset Freq 0]                   | [Accel Time 1]                 | /[Decel Time 1]                  |                        |
|      | 0                                                |          | 1                        | ŏ                               | P                | eset Freq 2                    | Accel Time 2                   | / Decel Time 2                   |                        |
|      | 1                                                |          | 1                        | 0                               | (Pr              | eset Freq 3                    | [Accel Time 2]                 | /[Decel Time 2]                  |                        |
|      | 0                                                |          | 0                        | 1                               | (Pr              | eset Freq 4                    | [Accel Time 1]                 | /[Decel Time 1]                  |                        |
|      | 0                                                |          | 1                        | 1                               | (P)              | eset Freq 6                    | [Accel Time 1]                 | / [Decel Time 1]                 |                        |
|      | 1                                                |          | 1                        | 1                               | P                | eset Freq 7]                   | [Accel Time 2]                 | /[Decel Time 2]                  |                        |
|      | (2) When a Digital In                            | put is s | set to "Accel 2          | & Decel 2", and th              | e input is       | active, that input             | t overrides the setting        | s in this table.                 |                        |
| A078 | [Jog Frequency]                                  |          | 0.0/[Maxi                | mum Freq]                       | 0.1 Hz           |                                |                                |                                  | 10.0 Hz                |
| A079 | [Jog Accel/Decel                                 | ]        | 0.1/600.0                | Secs                            | 0.1 Se           | cs                             |                                |                                  | 10.0 Secs              |
| A080 | [DC Brake Time]                                  |          | 0.0/99.9                 | Secs                            | 0.1 Se           | CS                             |                                |                                  | 0.0 Secs               |
|      | A setting of 99.9                                | Secs     | = Continu                | ous                             |                  |                                |                                |                                  |                        |
| A081 | [DC Brake Level]                                 |          | 0.0/(Drive               | Amps × 1.8)                     | 0.1 Am           | ips                            |                                |                                  | Amps × 0.05            |
| A082 | [DB Resistor Sel]                                |          | 0/99                     |                                 | 0 = "Di          | sabled"                        | 2 = "Nof                       | Protection"                      | 0                      |
| 0    |                                                  |          |                          |                                 | 1 = "N           | ormal RA Re                    | s" 3-99 = 9                    | 6 of Duty Cycle                  |                        |
| A083 | [S Curve %]                                      |          | 0/100%                   |                                 | 1%               |                                |                                |                                  | 0% (Disabled)          |
| A084 | [Boost Select]                                   |          | 0/14                     |                                 | Setting          | ∣s in % of ba                  | se voltage.                    |                                  | 8                      |
|      | Only active when                                 | A12      | 5 [Torque                | Perf Mode] is                   | 0 = "C           | ustom V/Hz"                    | -                              |                                  | 7 4-11 kW<br>(5-15 UD) |
|      | set to 0 "V/Hz".                                 |          |                          | -                               | Variab           | e Torque                       | Constant Torque                | 10 140.0 07                      | (JEID HE)              |
|      |                                                  |          |                          |                                 | 1 = 30<br>2 = 38 | 50 VT"                         | 5 = 0.0, 10 IH"<br>6 = "0.0"   | 11 = "12.5 CT                    | •                      |
|      |                                                  |          |                          |                                 | 3 = "40          | 0.0, VT"                       | 7 = "2.5, CT"                  | 12 = "15.0, CT                   |                        |
|      |                                                  |          |                          |                                 | 4 = "45          | 5.0, VT"                       | 8 = "5.0, CT"<br>9 = "7.5, CT" | 13 = "17.5, CT<br>14 = "20.0, CT |                        |
|      |                                                  |          |                          |                                 | 1                |                                | a = 7.0,01                     | 14 = 20.0, 01                    | 1                      |

| No.  | Parameter                                      | Min/Max                  | Display/Options                    |                                         | Default        |
|------|------------------------------------------------|--------------------------|------------------------------------|-----------------------------------------|----------------|
| A085 | [Start Boost]                                  | 0.0/25.0%                | 0.1%                               |                                         | 2.5%           |
|      | Only active when A084                          | 4 [Boost Select] and A12 | 5 [Torque Perf Mode] are se        | t to "0".                               |                |
| A086 | [Break Voltage]                                | 0.0/100.0%               | 0.1%                               |                                         | 25.0%          |
|      | Only active when A08                           | 4 [Boost Select] and A12 | 5 [Torque Perf Mode] are se        | t to "0".                               |                |
| A087 | (Break Frequency)                              | 0.0/400.0 Hz             | 0.1 Hz                             |                                         | 15.0 Hz        |
|      | Only active when A08                           | 4 [Boost Select] and A12 | 5 (Torque Perf Mode) are se        | t to "0".                               |                |
| A088 | [Maximum Voltage]                              | 20/Rated Volts           | 1 VAC                              |                                         | Rated Volts    |
| A089 | [Current Limit 1]                              | 0.1/(Drive Amps × 1.8)   | 0.1 Amps                           |                                         | Amps × 1.5     |
| A090 | [Motor OL Select]                              | 0/2                      | 0 = "No Derate"                    | 1 = "Min Derate"                        | 0              |
|      | (DIANA Essential)                              | a alka a kila            | a chile                            | 2 = "Max Derate"                        |                |
| A091 | [PWM Frequency]                                | 2.0/16.0 KHZ             | 0.1 KHZ                            |                                         | 4.0 KHZ        |
| A002 | [Auto Potrt Dolov]                             | 0.0/200.0 Soon           | 0.1.8000                           |                                         | 1.0.5000       |
| A004 | [Auto Hstit Delay]<br>[Start At Powerl In]     | 0/1                      | 0 - "Disabled"                     | 1 - "Enabled"                           | 0              |
| õ    | [otait At I owerop]                            |                          |                                    | r= chabled                              | Ŭ.             |
| A095 | (Reverse Disable)                              | 0/1                      | 0 = "Rev Enabled"                  | 1 = "Rev Disabled"                      | 0              |
| 0    |                                                |                          |                                    |                                         | -              |
| A096 | (Flying Start En)                              | 0/1                      | 0 = "Disabled"                     | 1 = "Enabled"                           | 0              |
| A097 | [Compensation]                                 | 0/3                      | 0 = "Disabled"                     | 2 = "Mechanical"                        | 1              |
|      |                                                |                          | 1 = "Electrical"                   | 3 = "Both"                              |                |
| A098 | [SW Current Trip]                              | 0.0/(Drive Amps × 2)     | 0.1 Amps                           |                                         | 0.0 (Disabled) |
| A099 | [Process Factor]                               | 0.1/999.9                | 0.1                                |                                         | 30.0           |
| A100 | [Fault Clear]                                  | 0/2                      | 0 = "Heady/Idle"                   | 1 = "Heset Fault"<br>2 = "Clear Buffer" | 0              |
| A101 | (Drogram Lock)                                 | 0/0000                   | 0 - "Liplockod"                    | 1 - "Lockod"                            | 0              |
| A102 | [Program Look]                                 | 400/EEEE                 | 1 Llov                             | I = LUUNBU                              | 400            |
| A102 | [Comm Data Bate]                               | 0/5                      | 0 = "1200"                         | 3 = "9600"                              | 3              |
|      | Power to drive must be                         | a cycled before any      | 1 = "2400"                         | 4 = "19.2K"                             | ĭ              |
|      | changes will affect driv                       | ve operation.            | 2 = "4800"                         | 5 = "38.4K"                             |                |
| A104 | [Comm Node Addr]                               | 1/247                    | 1                                  |                                         | 100            |
|      | Power to drive must be                         | e cycled before any      |                                    |                                         |                |
| A105 | Changes will allect unit<br>[Comm Loss Action] | operation.               | 0 - "Coulf"                        | 2 - "Ston"                              | 0              |
| Alus | [Commit Coas Action]                           | 0.0                      | 1 = "Coast Stop"                   | 3 = "Continu Last"                      | Ŭ.             |
| A106 | [Comm Loss Time]                               | 0.1/60.0 Secs            | 0.1 Secs                           |                                         | 5.0 Secs       |
| A107 | [Comm Format]                                  | 0/5                      | 0 = "RTU 8-N-1"                    | 3 = "RTU 8-N-2"                         | 0              |
|      | Power to drive must be                         | e cycled before any      | 1 = "HIU 8-E-1"<br>2 = "BTU 8-O-1" | 4 = "HIU 8-E-2"<br>5 = "BTU 8-O-2"      |                |
|      | changes will affect driv                       | ve operation.            | A IF-stabl                         | o IDescud                               |                |
| A108 | [Language]                                     | 1/10                     | 1 = "English"<br>2 = "Francais"    | 6 = "Heservea"<br>7 = "Português"       | 1              |
|      |                                                |                          | 3 = "Español"                      | 8 = "Reserved"                          |                |
|      |                                                |                          | 5 = "Deutsch"                      | 10 = "Nederlands"                       |                |
| A109 | [Anlg Out Setpt]                               | 0.0/100.0%               | 0.1%                               |                                         | 0.0%           |
| A110 | [Anlg In 0-10V Lo]                             | 0.0/100.0%               | 0.1%                               |                                         | 0.0%           |
| 0    |                                                |                          |                                    |                                         |                |
| A111 | [Anlg In 0-10V Hi]                             | 0.0/100.0%               | 0.1%                               |                                         | 100.0%         |
| 0    |                                                |                          |                                    |                                         |                |
| A112 | [Anig in4-20mA Lo]                             | 0.0/100.0%               | 0.1%                               |                                         | 0.0%           |
| A112 | [Apla Int 20mA UP                              | 0.0/100.0%               | 0.1%                               |                                         | 100.09/        |
| O    | [Any in-2011A fil]                             | 0.0/100.078              | 0.170                              |                                         | 100.076        |
| A114 | (Slip Hertz @ FLA)                             | 0.0/10.0 Hz              | 0.1 Hz                             |                                         | 2 0 Hz         |
| A115 | (Process Time Lol                              | 0.00/99.99               | 0.01                               |                                         | 0.00           |
| A116 | (Process Time Hil                              | 0.00/99.99               | 0.01                               |                                         | 0.00           |
| A117 | [Bus Reg Mode]                                 | 0/1                      | 0 = "Disabled"                     | 1 = "Enabled"                           | 1              |
| A118 | [Current Limit 2]                              | 0.1/(Drive Amps × 1.8)   | 0.1 Amps                           |                                         | Amps × 1.5     |
| A119 | [Skip Frequency]                               | 0/400 Hz                 | 1 Hz                               |                                         | 0 Hz           |
| A120 | [Skip Freq Band]                               | 0.0/30.0 Hz              | 0.1 Hz                             |                                         | 0.0 Hz         |

| No.           | Parameter            | Min/Max              | Display/Options                                                                                                    | Default                               |
|---------------|----------------------|----------------------|----------------------------------------------------------------------------------------------------|---------------------------------------|
| A121          | [Stall Fault Time]   | 0/5                  | 0 = "60 Seconds" 3 = "360 Se<br>1 = "120 Seconds" 4 = "480 Se<br>2 = "240 Seconds" 5 = "FIt Disa                                                       | conds" 0<br>conds"<br>abled"          |
| A122          | [Analog In Loss]     | 0/6                  | 0 = "Disabled" 4 = "Min Fre<br>1 = "Fault (F29)" 5 = "Max Fr<br>2 = "Stop" 6 = "Int Free<br>3 = "Zero Ref"                                             | vq Ref" 0<br>eq Ref"<br>1 Ref"        |
| A123          | [10V Bipolar Enbl]   | 0/1                  | 0 = "Uni-Polar In" 1 = "Bi-Pola                                                                                                    | rin" 0                                |
| A124          | [Var PWM Disable]    | 0/1                  | 0 = "Enabled" 1 = "Disable                                                                                                    | d <b>"</b> 0                          |
| A125          | [Torque Perf Mode]   | 0/1                  | 0 = "V/Hz" 1 = "Sensris                                                                                                    | ; Vect" 1                             |
| A126          | [Motor NP FLA]       | 0.1/(Drive Amps × 2) | 0.1 Amps                                                                                                    | Rated Amps                            |
| A127          | [Autotune]           | 0/2                  | 0 = "Ready/Idle" 2 = "Rotate"<br>1 = "Static Tune"                                                                                                    | Tune" 0                               |
| A128          | [IR Voltage Drop]    | 0.0/230.0 VAC        | 0.1 VAC                                                                                                    | Rated Volts                           |
| A129          | [Flux Current Ref]   | 0.00/[Motor NP FLA]  | 0.01 Amps                                                                                                    | Rated Amps                            |
| A130          | [PID Trim Hi]        | 0.0/400.0            | 0.1                                                                                                    | 60.0                                  |
| A131          | [PID Trim Lo]        | 0.0/400.0            | 0.1                                                                                                    | 0.0                                   |
| A132          | [PID Ref Sel]        | 0/8                  | 0 = "PID Disabled" 5 = "Setpnt,<br>1 = "PID Setpoint" 6 = "0-10V,<br>2 = "0-10V Input" 7 = "4-20mA<br>3 = "4-20mA Input" 8 = "Comm,<br>4 = "Comm Port" | Trim" 0<br>Trim"<br>A. Trim"<br>Trim" |
| A133          | [PID Feedback Sel]   | 0/2                  | 0 = "0-10V Input" 2 = "Comm<br>1 = "4-20mA Input"                                                                                                    | Port" 0                               |
| A134          | [PID Prop Gain]      | 0.00/99.99           | 0.01                                                                                                    | 0.01                                  |
| A135          | [PID Integ Time]     | 0.0/999.9 Secs       | 0.1 Secs                                                                                                    | 0.1 Secs                              |
| A136          | [PID Diff Rate]      | 0.00/99.99 (1/Secs)  | 0.01 (1/Secs)                                                                                                    | 0.01 (1/Secs)                         |
| A137          | [PID Setpoint]       | 0.0/100.0%           | 0.1%                                                                                                    | 0.0%                                  |
| A138          | [PID Deadband]       | 0.0/10.0%            | 0.1%                                                                                                    | 0.0%                                  |
| A139          | [PID Preload]        | 0.0/400.0 Hz         | 0.1 Hz                                                                                                    | 0.0 Hz                                |
| A140-<br>A147 | [Stp Logic 0-7]      | 0001/bAFF            | 4 Digits<br>For a list of digit options, refer to the Po<br><i>User Manual</i> on the CD supplied with th                                              | 00F1<br>werFlex 40<br>le drive.       |
| A150-<br>A157 | [Stp Logic Time 0-7] | 0.0/999.9 Secs       | 0.1 Secs                                                                                                    | 30.0 Secs                             |
| A160          | [EM Brk Off Delay]   | 0.01/10.00 Secs      | 0.01 Secs                                                                                                    | 2.00 Secs                             |
| A161          | [EM Brk On Delay]    | 0.01/10.00 Secs      | 0.01 Secs                                                                                                    | 2.00 Secs                             |
| A162          | [MOP Reset Sel]      | 0/1                  | 0 = "Zero MOP Ref" 1 = "Save M                                                                                                    | IOP Ref" 1                            |
| A163          | [DB Threshold]       | 0.0/110.0%           | 0.0%                                                                                                    | 100.0%                                |
| A164          | [Comm Write Mode]    | 0/1                  | 0 = "Save" 1 = "RAM C                                                                                                    | nly" 0                                |
| A165          | [Anlg Loss Delay]    | 0.0/20.0 Secs        | 0.1 Secs                                                                                                    | 0.0 Secs                              |
| A166          | [Analog In Filter]   | 0/14                 | 1                                                                                                    | 0                                     |

# Fault Codes

To clear a fault, press the Stop key, cycle power or set A100 [Fault Clear] to 1 or 2.

| No.  | Fault                            | Description                                                                                                    |  |  |  |
|------|----------------------------------|----------------------------------------------------------------------------------------------------|--|--|--|
| F2   | Auxiliary Input <sup>(1)</sup>   | Check remote wiring.                                                                                                    |  |  |  |
| F3   | Power Loss                       | Monitor the incoming AC line for low voltage or line power interruption.                                                                                                    |  |  |  |
| F4   | UnderVoltage <sup>(1)</sup>      | Monitor the incoming AC line for low voltage or line power interruption.                                                                                                    |  |  |  |
| F5   | OverVoltage <sup>(1)</sup>       | Monitor the AC line for high line voltage or transient conditions. Bus overvoltage can also be<br>caused by motor regeneration. Extend the decel time or install dynamic brake option.                                                                     |  |  |  |
| F6   | Motor Stalled <sup>(1)</sup>     | crease [Accel Time x] or reduce load so drive output current does not exceed the current set<br>/ parameter A089 [Current Limit].                                                                                                    |  |  |  |
| F7   | Motor Overload <sup>(1)</sup>    | An excessive motor load exists. Reduce load so drive output current does not exceed the<br>current set by parameter P033 [Motor OL Current].                                                                                                    |  |  |  |
| F8   | Heatsink OvrTmp <sup>(1)</sup>   | Check for blocked or dirty heat sink fins. Verify that ambient temperature has not exceeded 40°C<br>(104°F) for IP 30NEMA 1/UL Type 1 installations or 50°C (122°F) for Open type installations.<br>Check fan.                                             |  |  |  |
| F12  | HW OverCurrent                   | Check programming. Check for excess load, improper DC boost setting, DC brake volts set too<br>high or other causes of excess current.                                                                                                    |  |  |  |
| F13  | Ground Fault                     | Check the motor and external wiring to the drive output terminals for a grounded condition.                                                                                                    |  |  |  |
| F29  | Analog Input Loss <sup>(1)</sup> | An analog input is configured to fault on signal loss. A signal loss has occurred.                                                                                                    |  |  |  |
| F33  | Auto Rstrt Tries                 | Correct the cause of the fault and manually clear.                                                                                                    |  |  |  |
| F38  | Phase U to Gnd                   | Check the wiring between the drive and motor. Check motor for grounded phase.                                                                                                    |  |  |  |
| F39  | Phase V to Gnd                   | Replace drive if fault cannot be cleared.                                                                                                    |  |  |  |
| F40  | Phase W to Gnd                   |                                                                                                    |  |  |  |
| F41  | Phase UV Short                   | Check the motor and drive output terminal wiring for a shorted condition.                                                                                                    |  |  |  |
| F42  | Phase UW Short                   | Replace drive if fault cannot be cleared.                                                                                                    |  |  |  |
| F43  | Phase VW Short                   |                                                                                                    |  |  |  |
| F48  | Params Defaulted                 | The drive was commanded to write default values to EEPROM. Clear the fault or cycle power to<br>the drive. Program the drive parameters as needed.                                                                                                    |  |  |  |
| F63  | SW OverCurrent <sup>(1)</sup>    | Check load requirements and A098 [SW Current Trip] setting.                                                                                                    |  |  |  |
| F64  | Drive Overload                   | Reduce load or extend Accel Time.                                                                                                    |  |  |  |
| F70  | Power Unit                       | Cycle power. Replace drive if fault cannot be cleared.                                                                                                    |  |  |  |
| F71  | Net Loss                         | The communication network has faulted.                                                                                                    |  |  |  |
| F80  | SVC Autotune                     | The autotune function was either cancelled by the user of failed.                                                                                                    |  |  |  |
| F81  | Comm Loss                        | If adapter was not intentionally disconnected, check wiring to the port. Replace wiring, port<br>expander, adapters or complete drive as required. Check connection. An adapter was<br>intentionally disconnected. Turn off using A105 [Comm Loss Action]. |  |  |  |
| F100 | Parameter Checksum               | Restore factory defaults.                                                                                                    |  |  |  |
| F122 | I/O Board Fail                   | Cycle power. Replace drive if fault cannot be cleared.                                                                                                    |  |  |  |

(1) Auto-Reset/Run type fault. Configure with parameters A092 and A093.